河海大学高等学历继续教育新生注册操作手册 一、注意事项

1. 必须学生本人登录。

2. 需提前准备以下资料:

(1)身份证正反面照片(大小不超过 500k);

(2)个人证件照电子版(用于学籍资料存档,大小不超过 50k, 480\*640 像素);

(3)专升本层次的学生需准备专科及以上学历证明材料电子版(《教育部学历证书电子注册备案表》或《中国高等教育学历认证报告》或《国外学历学位认证书》,三者之一)。

3. 人脸识别时请露出耳朵,避免刘海等遮挡,确定摄像头可用。

4. 电脑端注册完成后系统自动通知学号,请牢记学号用于后期登录 (可拍照截图留存)。手机端注册完成后请重新登录注册平台查看学 号。注册成功后学生端登录地址为:http://hhu.cep.webtrn.cn/np
5. 注册过程中如有问题,请联系学籍管理部:025-83787964,邮箱 xjglb@hhu.edu.cn;技术支持QQ群:595763146。

6. 如遇个人信息与录取信息不一致,请及时联系学籍管理部。

二、操作说明

微信关注公众号"河海大学终身教育学院",点击公众号菜 单"学历教育"下的"新生注册",进入新生注册首页,进行登 录;或者浏览器打开链接https://hhu.cep.webtrn.cn/ws/app/ login/toRegister 成功打开后进入注册登陆页,学生需要使用本人的身份证号(与录取信息中的身份证号一致,若最后一位为"x"则需要使用大写字母"X"),姓名,手机号及短信验证码进行登录。

| $\times$ | 河海大学高等学历继续教 …                     |
|----------|-----------------------------------|
|          | 新生注册                              |
| 14       | 输入姓名                              |
| 画 请      | 输入你的身份证号                          |
| [] 请     | 输入你的手机号 获取验证码                     |
| ⊘ 请      | 输入短信验证码                           |
|          |                                   |
|          | 登录                                |
|          | 新生实名注册时间<br>2024-01-03-2024-02-29 |

登录后,有三个选项,分别针对的情况为:

新生实名制注册:学生正常报到注册

保留入学资格申请:因病或参军入伍,今年不能报到注册,但申 请保留入学资格,明年如想入学须申请

放弃入学资格申请:学生确认放弃入学

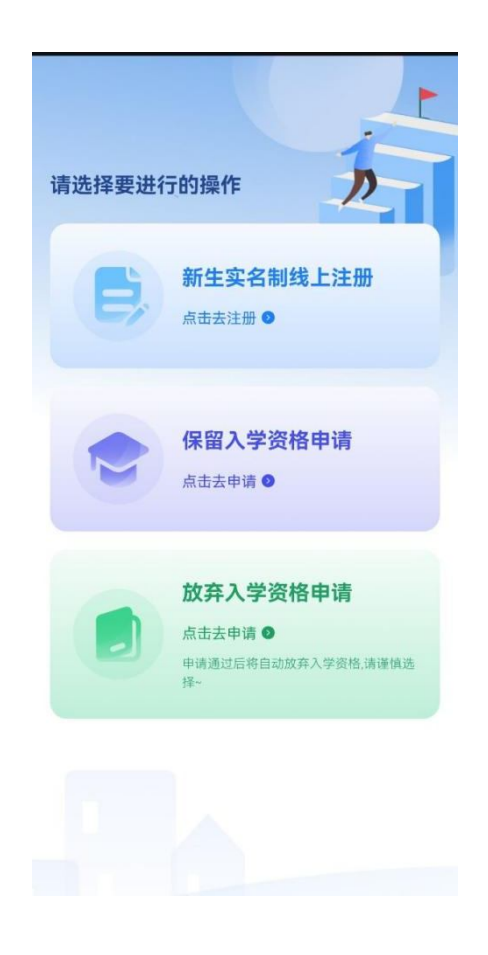

注意:完成某一操作后,其他两个将无法进行操作或申请,例如选择 了新生实名制注册,完成注册后将无法再申请保留入学资格或放弃入 学资格。

## 1. 新生实名制线上注册流程

(1)登录后首先进行人脸识别,若人脸识别确认是本人,则提示"人脸识别通过",继续后面的完善信息步骤。若人脸识别判断不 是本人,则提示"人脸识别失败",同时出现"照片存档"以及"重 试"按钮。若学生多次识别失败,点击"照片存档"拍摄照片(重复 拍摄可覆盖)。由后台管理员统一进行审核。

## 注意: 在注册流程未完全结束时,每次登陆均须人脸识别。

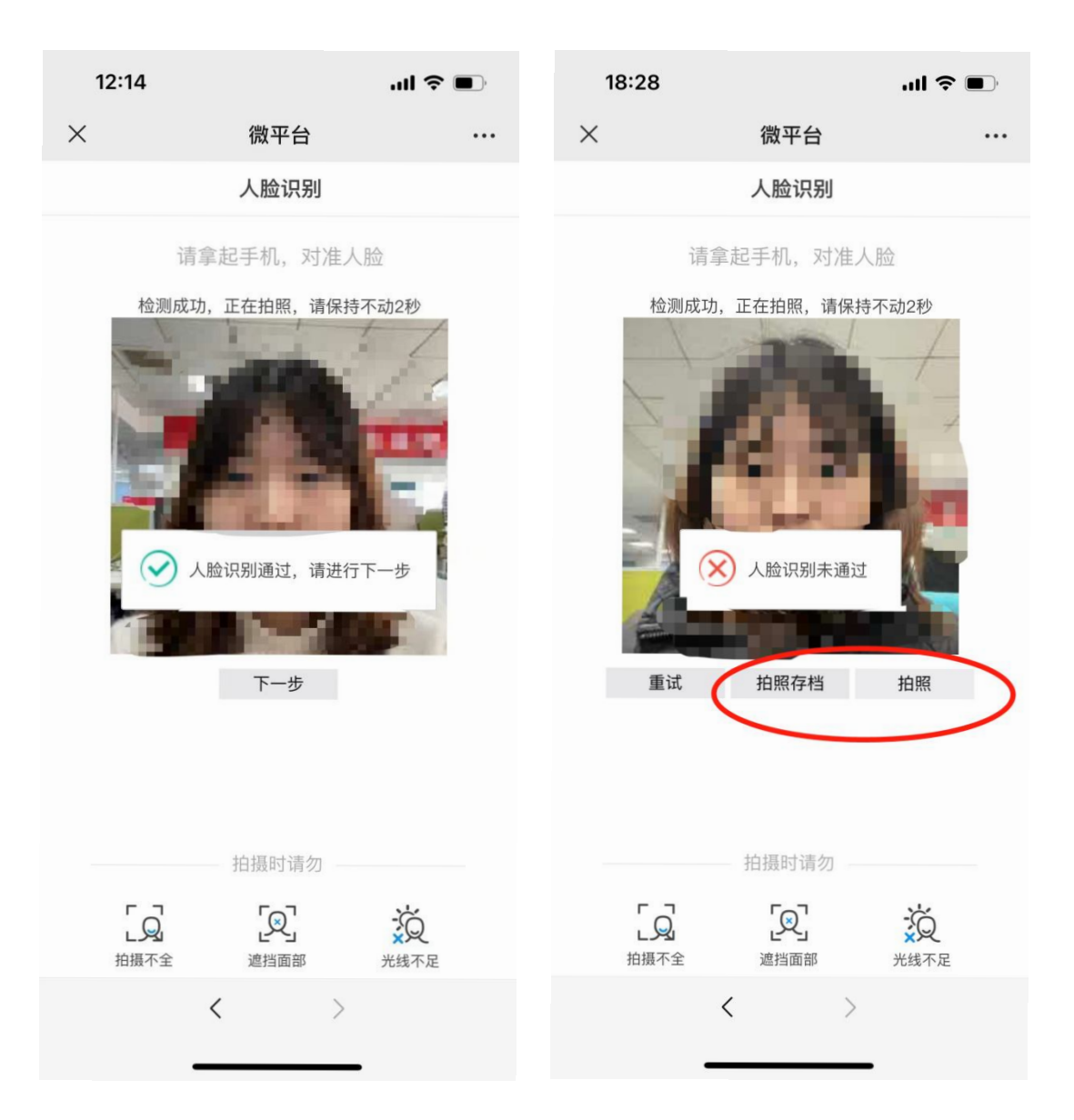

(2)人脸识别成功后,请进行身份信息核对,信息核实无误请点击"下一步"。

| × 身份信/ | 息核对 •••  |
|--------|----------|
|        | 自核动      |
| 身份信,   |          |
| 姓名     | Z.       |
| 性别     | 文        |
| 民族     | 汉族       |
| 证件类型   | 身份证      |
| 证件号码   | 110123   |
| 所属教学点  | 北京网络创成站点 |
| 年级     | 2023级    |
| 层次     | 本科       |
| 专业     | 北京、第週記長业 |
| 学习形式   | 函授       |
| 学制     |          |
|        |          |
| <      | >        |

(3)填写基本信息,其中标 "\*"为必填项。请确保信息无误后点击 "下一步"。

| 14:10 |        | :::! 5G 47 |
|-------|--------|------------|
| ×     | 身份信息核对 |            |
|       | 身份信息核对 |            |
| 基本信息  |        |            |
| 姓名    |        |            |
| 性别    |        | 女          |
| 民族    |        | 汉族         |
| 证件类型  |        | 身份证        |
| 证件号码  |        |            |
| 所属教学点 |        |            |
| 年级    |        | 2023级      |
| 层次    |        | 专升本        |
| 专业    |        |            |
| 金兰铁斗  |        | or<br>(語   |
|       | < >    |            |

(4)填写家庭成员,点击家庭成员前方标记,展开填写框,其中标"\*"为必填项。填完点击"下一步"。

| <ul> <li>2     <li>基本信息 家庭成员     <li>家庭成员     <li>③家庭成员     <li>①     <li>(•) 添     </li> </li></li></li></li></li></ul> | 3<br>最后毕业信息 附件上<br>动加家庭成员<br>下一步 |  |
|----------------------------------------------------------------------------------------------------|----------------------------------|--|
| 家庭成员<br>② 家庭成员<br>① ①                                                                                                    | 就加家庭成员<br>下一步                    |  |
| ⑦家庭成员 ① 家庭成员                                                                                                    | <b>泇家庭成员</b><br>下一步              |  |
| ① ① 示                                                                                                    | 和家庭成员                            |  |
|                                                                                                    | 下一步                              |  |
| 上一步                                                                                                    |                                  |  |
|                                                                                                    |                                  |  |
| 身份                                                                                                    | 分信息核对                            |  |
| <b>全</b> 2<br>基本信息 家庭成                                                                                                   | 3 4 员 最后毕业信息 附件上传                |  |
| 家庭成员                                                                                                    |                                  |  |
| ③ 家庭成员                                                                                                    | 0                                |  |
| 姓名                                                                                                    | 请输入                              |  |
| 与本人关系                                                                                                    | 请输入                              |  |
| 工作单位                                                                                                    | 请输入                              |  |
| 职务                                                                                                    | 请输入                              |  |
| 联系方式                                                                                                    | 请输入                              |  |
| ( ) ( )                                                                                                    | 忝加家庭成员                           |  |
| <b>⊢_</b> #                                                                                                    |                                  |  |
|                                                                                                    |                                  |  |

(5)填写入学前的最后毕业信息,其中标"\*"为必填项。填完点击 "下一步"。

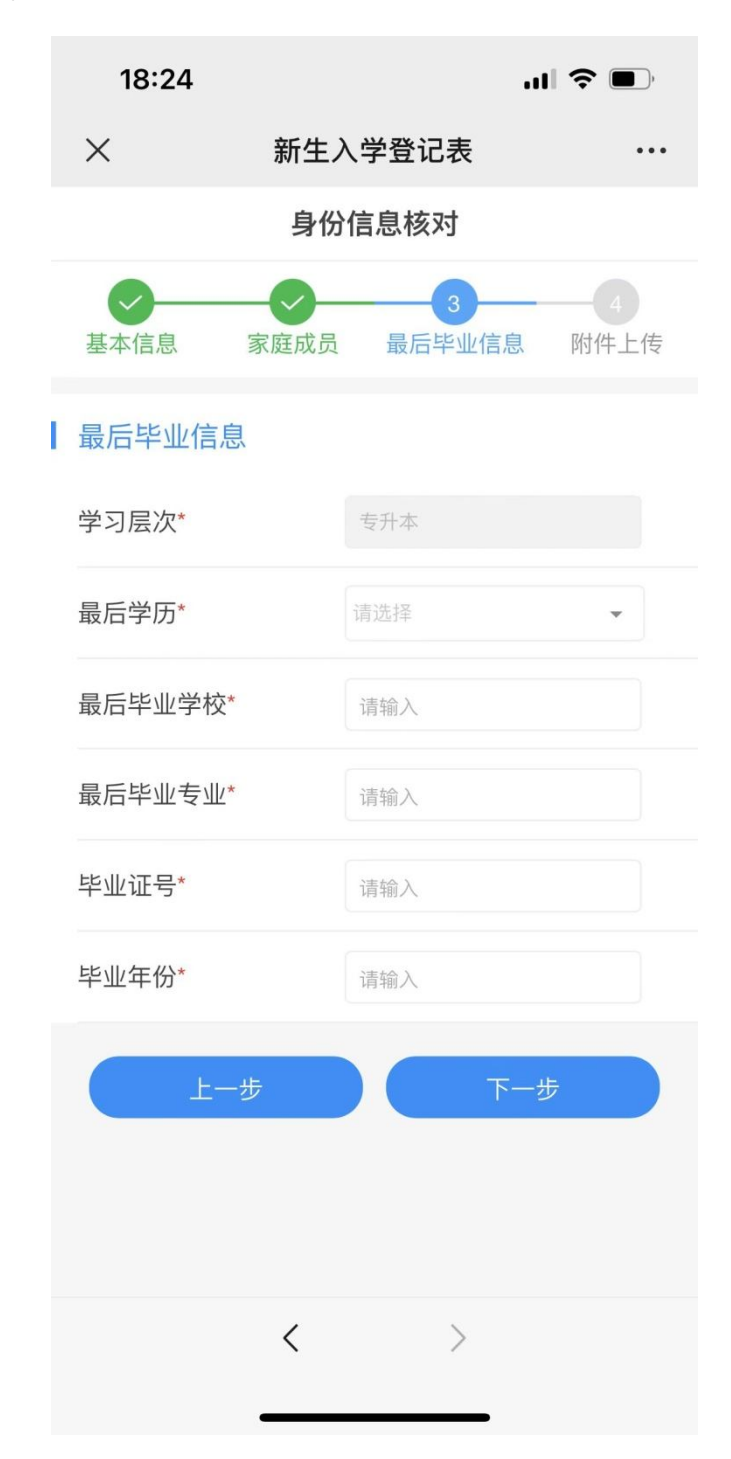

(6)附件上传,请根据"注意事项"中的要求上传相关照片材料, 其中专升本需要上传前置学历证明材料,需在学信网上提前进行下载。

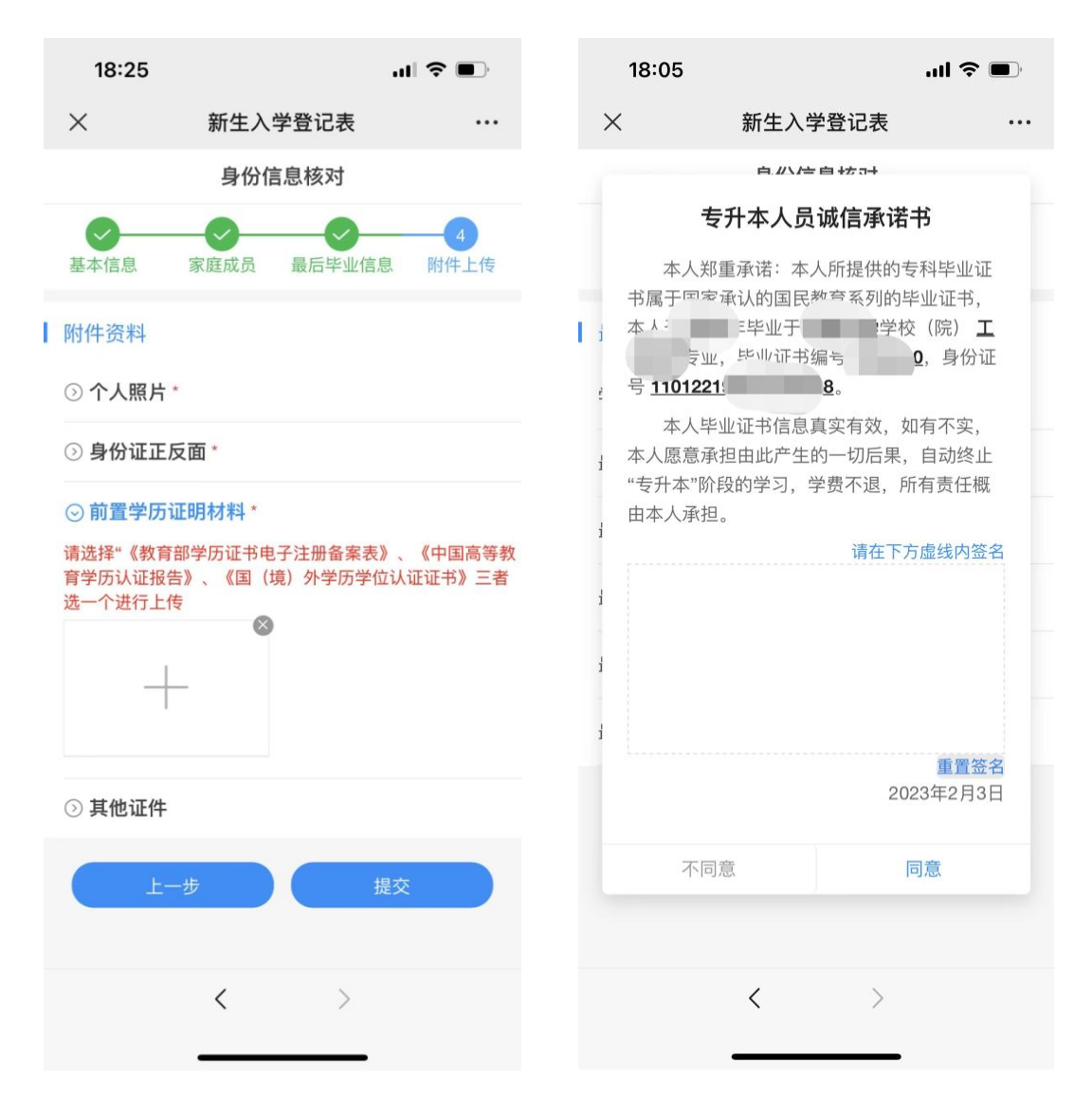

完成信息登记表的填写后,若为**专升本**层次的学生,在提交时还 需要对"专升本人员诚信承诺书"进行签字,签字提交后转跳缴费界 面。本科生直接转跳缴费界面。 (7) 点击"去缴费",完成学费缴纳。

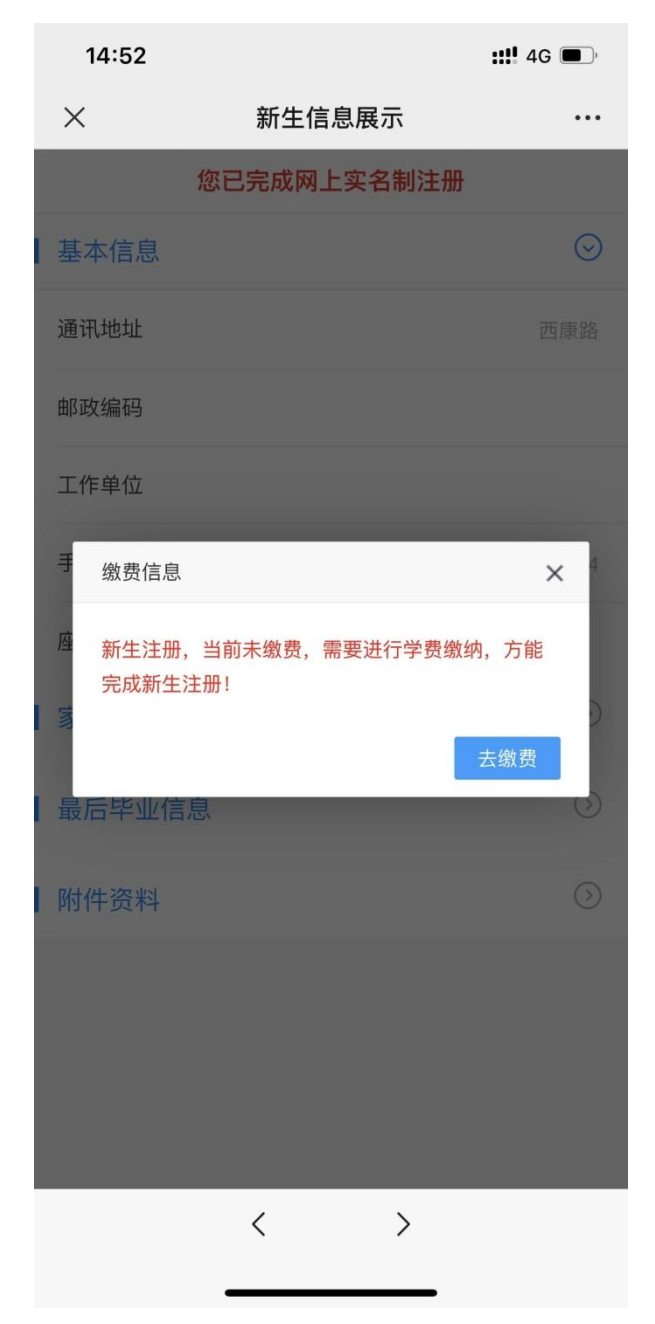

注意:

完成信息核对及填报,并成功缴纳学费方可视为完成全部注册流程!

支付成功后电脑端出现以下页面表示注册完成,建议截图保存学 号;手机端缴费完成后需要再次重新登录,查看学号。 🚯 💧 hhu.cep.webtrn.cn/ws/open/s 📿

您已完成网上实名制...

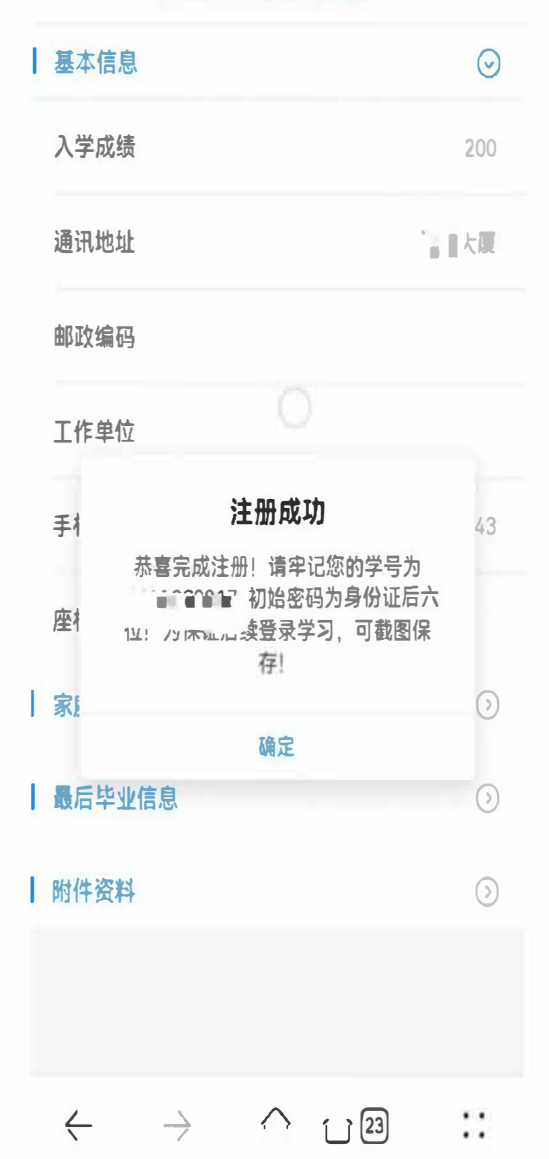

| <       | 查看                           |
|---------|------------------------------|
|         | <ul> <li>④ 新生注册成功</li> </ul> |
| ⊙ 个人身份信 | 1.8.                         |
| 姓名      | <b>3</b> 1.1                 |
| 性别      | 女                            |
| 民族      | 汉族                           |
| 证件类型    | 身份证                          |
| 证件号码    | 11012 3 346                  |
| 所属教学点   | 1. 1. 通道法原                   |
| 年级      | 2023级                        |
| 层次      | 本科                           |
| 专业      | itin i                       |
| 学习形式    | 函授                           |
| 学号      | 23200HH1001                  |
|         |                              |

- 2. 保留入学资格申请:点击去申请,填写申请原因
  - , 上传相关附件和个人签名, 进行提交;

| <                   | 保留新生入学资格           |   |  |  |
|---------------------|--------------------|---|--|--|
| 证件号码                | 110101199809090046 |   |  |  |
| 所属教学点               | 网梯教学点              |   |  |  |
| 年级                  | 2023级              |   |  |  |
| 层次                  | 专升本                |   |  |  |
| 专业                  | 文学鉴赏               |   |  |  |
| 学习形式                | 网络                 |   |  |  |
| 学号                  | 2120000003         |   |  |  |
| 申请类型:保              | 留入学资格              |   |  |  |
| <b>申请原因*</b><br>请输入 |                    |   |  |  |
| 附件 🔾                |                    | ŧ |  |  |
| 个人签名•               |                    | Ð |  |  |
|                     | 提交                 |   |  |  |

3. 放弃入学资格:点击去申请,填写放弃原因以及上传个人签名;

| ₹业<br>●习形式       | 北京函招                                                                                                    | 京网梯测试专<br>受                                                                 | Ψ.                                                                                                 |                                                                                                    |
|------------------|----------------------------------------------------------------------------------------------------|-----------------------------------------------------------------------------|----------------------------------------------------------------------------------------------------|----------------------------------------------------------------------------------------------------|
| 学习形式             | 函把                                                                                                    | Ð                                                                           |                                                                                                    |                                                                                                    |
|                  |                                                                                                    |                                                                             |                                                                                                    |                                                                                                    |
| 学号               | 231                                                                                                    | 00CS10005                                                                   |                                                                                                    |                                                                                                    |
| 申请类型:            | 放弃入学                                                                                                    | 学资格                                                                         |                                                                                                    |                                                                                                    |
| 申请原因*            |                                                                                                    |                                                                             |                                                                                                    |                                                                                                    |
| 青输入              |                                                                                                    |                                                                             |                                                                                                    |                                                                                                    |
| 村件 🕕             |                                                                                                    |                                                                             |                                                                                                    | ۲                                                                                                    |
| 入签名 <sup>*</sup> |                                                                                                    |                                                                             |                                                                                                    | $\oplus$                                                                                             |
| 青在以下机<br>由此带来的   | 【内输入"Z                                                                                                    | ▶人自愿放弃<br>⊘ 一键轴                                                             | 《入学资格,<br>俞入                                                                                       | 愿承担                                                                                                  |
|                  |                                                                                                    | 提交                                                                          |                                                                                                    |                                                                                                    |
|                  | <                                                                                                    |                                                                             | >                                                                                                  |                                                                                                    |
|                  | 请类型:<br>请原因*<br>小<br>小<br>小<br>公<br>宏名*<br>・<br>、<br>、<br>、<br>、<br>、<br>、<br>、<br>、<br>、<br>、<br>、<br>、<br>、<br>、<br>、<br>、<br>、<br>、 | 请英型:放弃入4<br>请原因*<br>1输入<br>排输入<br>计件 ①<br>小人签名*<br>非在以下框内输入**2<br>或此带来的后果。" | •请美型:放弃入学资格<br>•请原因•<br>•请原因•<br>1钟 ①<br>• 人签名•<br>• 本人自愿放弃<br>• 此带来的后果。"   ◇ 一键<br>· 提交<br>人<br>· | •请荣型:放弃入学资格<br>•请原因*<br>1输入<br>1件 ①<br>小人签名*<br>和在以下框内输入*本人自愿放弃入学资格,<br>此带来的后果。" 2 一键输入<br><u>提交</u> |